Outlook2016 で OfficeMail を利用する(DeepMail 設定しない方)

2022/6/28 時点

1. 「ファイル」を選択します。

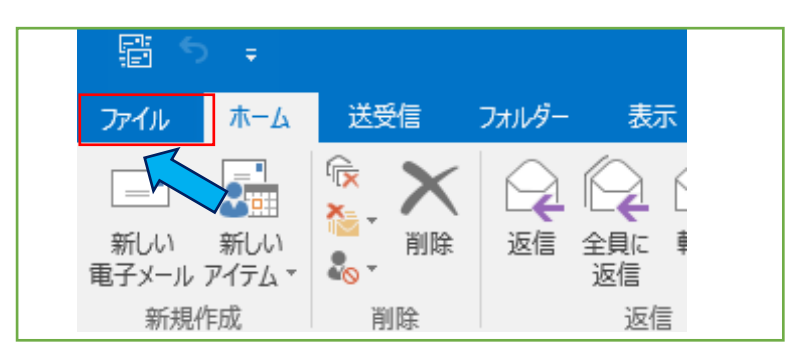

2. 「アカウント設定」から「アカウント設定」を選択します。

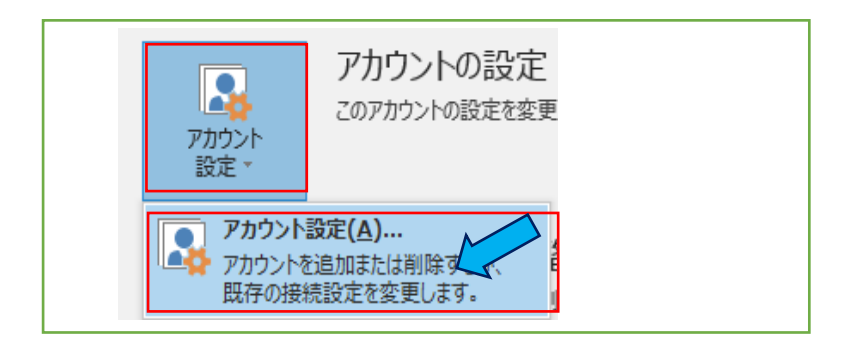

3. 「新規」ボタンをクリックします。

| アカウント設定                                                    |                             |  |  |  |
|------------------------------------------------------------|-----------------------------|--|--|--|
| 電子メール アカウント<br>アカウントを追加または削除できます。また、アカウントを選択してその設定を変更できます。 |                             |  |  |  |
| 電子メール データ RSS フィード SharePoint リスト イン                       | ターネット予定表 公開予定表 アドレス帳        |  |  |  |
| ☆ 新規(N)… ※ 修復(R)… 督 変更(A)… ※ 既定に設定(D) ※ 削除(M) ● ●          |                             |  |  |  |
| 名前                                                         | 種類                          |  |  |  |
| 🛇 DeepMail アカウント                                           | IMAP/SMTP (送信で使用する既定のアカウント) |  |  |  |
|                                                            |                             |  |  |  |

4. 「自分で電子メールやその他のサービス・・・」を選択し「次へ」ボタンをクリックします。

| 〇 電子メール アカウント(A) |                                        |  |
|------------------|----------------------------------------|--|
|                  |                                        |  |
| 名前(Y):           | 例: Eiji Yasuda                         |  |
| 電子メール アドレス(E):   |                                        |  |
|                  | 例; eiji@contoso.com                    |  |
| パスワード(P):        |                                        |  |
| パスワードの確認入力(T):   | インターネットサービスプロバイダーから提供されたパスワードを入力して伏さい。 |  |
|                  |                                        |  |

5. 「POP または IMAP」を選択後、「次へ」ボタンをクリックします。

| アカウントの追加                                                                                                    |              | ×     |
|----------------------------------------------------------------------------------------------------|--------------|-------|
| サービスの選択                                                                                                    |              | ×     |
| <ul> <li>Outlook.com または Exchange ActiveSync と互換性のあるサービス(A)</li> <li>Outlook.com などのサービスに接続し、電子メール、予定表、連絡先、タスグにアクセスします</li> </ul> |              |       |
| <ul> <li>POP または IMAP(P)</li> <li>POP または IMAP 電子メール アカウントに接続します</li> </ul>                                                       |              |       |
| ·                                                                                                    |              |       |
|                                                                                                    |              |       |
|                                                                                                    |              |       |
|                                                                                                    | $\mathbf{k}$ |       |
| < 戻る(B) ガ                                                                                                    | R^(N) >      | キャンセル |

以下の表示がされたら、ユーザー情報からメールサーバーへのログオン情報を記入します。
 記入後「詳細設定」ボタンをクリックします。

| 名前(文): with 本郎 with 本郎 with 本郎 with and with a second with a second w | ユーザー <mark>情報</mark>                                    |                                  |                      | アカウント設定のテスト                                      |
|----------------------------------------------------------------------------------------------------|---------------------------------------------------------|----------------------------------|----------------------|--------------------------------------------------|
| サーバー情報     アカウントの種類(Δ):     IMAP       受信メール サーバー(I):     Outlook.office365.com       送信メール サーバー (SMTP)(Q):     smtp.office365.com       メール サーバー (SMTP)(Q):     smtp.office365.com       メール サーバーへのログオン情報     アカウント名(U):       アカウント名(U):     toshi@tcu.ac.jp       パスワード(P):     「パスワードを保存する(R)                                                                                                    | 名則(Y):<br>電子メール アドレス( <u>E</u> ):                       |                                  | 都市大太郎                | アカワンドをテストして、人力内容が止しいかとつかを確認することをお勧め<br>します。      |
| X = X → Y → Y ← (2): 0000000.00002505.com     Smtp.office365.com     X - ル サ - バ - (SMTP)(Q): smtp.office365.com     X - ル サ - バ - へのログオン情報     Pカウント名(U): toshi@tcu.ac.jp     パスワード(P):     ① パスワードを保存する(R)     T = 1 + 1 + 1 + 1     (2)                                                                                                    | <b>サーバー情報</b><br>アカウントの種類( <u>A</u> ):<br>受信メール.サーバー(I) |                                  | IMAP                 | アカウント設定のテスト(工)  ✓ [次へ] をクリックしたらアカウント設定を自動的にテストする |
| アカウント名( <u>U</u> ):<br>パスワード( <u>P</u> ):<br>□ パスワードを保存する( <u>R</u> )                                                                                                    | 送信メール サーバー (S<br>メール サーバーへのロ・                           | ・<br>SMTP)( <u>O</u> ):<br>グオン情報 | smtp.office365.com   | ( <u>&gt;</u> )                                  |
| ☑ パスワードを保存する(R) ②                                                                                                    | アカウント名( <u>U</u> ):<br>パスワード( <u>P</u> ):               |                                  | toshi@tcu.ac.jp      | オフラインにしておくメール: すべて                               |
|                                                                                                    |                                                         | ☑ パス!                            | フードを保存する( <u>R</u> ) | 2                                                |

なお、受信メールサーバーと送信メールサーバーの設定は以下のとおりです

- 受信メールサーバー「outlook.office365.com」
- 送信メールサーバー「smtp.office365.com」

- 7. インターネット電子メール設定の画面が表示されたら、「詳細」タブを選択します。
  - 受信サーバー ポート「993」 暗号化接続の種類「SSL」
  - 送信サーバー ポート「587」 暗号化接続の種類「TLS」

| インターネット電子メール設定 ×                                                                        |  |  |  |  |  |
|-----------------------------------------------------------------------------------------|--|--|--|--|--|
| 全般 送信サーバー 詳細設定                                                                          |  |  |  |  |  |
| サーバーのポート番号                                                                              |  |  |  |  |  |
| 受信サーバー (IMAP)(I): 993 標準設定(D)                                                           |  |  |  |  |  |
| 使用する暗号化接続の種類(E): SSL 🗸                                                                  |  |  |  |  |  |
| 送信サーバー (SMTP)(O): 587                                                                   |  |  |  |  |  |
| 使用する暗号化接続の種類(C): TLS 🗸                                                                  |  |  |  |  |  |
| サーバーのタイムアウト(T)                                                                          |  |  |  |  |  |
| 短い 長い 1分                                                                                |  |  |  |  |  |
| ノオルダー<br>ルート フォルダーのパス(F):                                                               |  |  |  |  |  |
| 洋信这五双子子 /                                                                               |  |  |  |  |  |
| □ 送信済みアイテムのコピーを保存しない(D)                                                                 |  |  |  |  |  |
| 削除済みアイテム     一                                                                          |  |  |  |  |  |
| アイテムを削除対象としてマークするが、自動的には移動しない(K)<br>削除対象としてマークされたアイテムは、メールボックス内のアイテムが消去されたときに完全に削除されます。 |  |  |  |  |  |
| ☑ オンライン中にフォルダーを切り替えたらアイテムを消去する(P)                                                       |  |  |  |  |  |
| OK キャンセル                                                                                |  |  |  |  |  |

8. 次に「送信サーバー」のタブを選択します。下記のようにチェックを入れ、「受信メールサーバーと 同じ設定を使用する」を選択します。最後に「OK」ボタンをクリックします。

| インター | ネット電子メール設定   |            |                  | × |
|------|--------------|------------|------------------|---|
| 全般   | 送信サーバー       | 詳細設定       |                  |   |
| ☑送   | 信サーバー (SMTP  | ) は認証が必要(  | 0)               |   |
| ۲    | )受信メール サーバ   | ーと同じ設定を使   | 用する(U)           |   |
|      | אארכפתינסאר) | スワートでログオンタ | 18(L)            |   |
|      | アカウント名(N):   |            |                  |   |
|      | パスワード(P):    |            |                  |   |
|      |              | 🗹 パスワードを係  | 呆存する(R)          |   |
|      | 🗌 セキュリティで作   | 呆護されたパスワー  | ド認証 (SPA) に対応(Q) |   |
|      |              |            |                  |   |
|      |              |            |                  |   |
|      |              |            |                  |   |
|      |              |            |                  |   |
|      |              |            |                  |   |
|      |              |            |                  |   |
|      |              |            |                  |   |
|      |              |            |                  |   |
|      |              |            |                  |   |
|      |              |            |                  |   |
|      |              |            |                  |   |
|      |              |            |                  |   |
|      |              |            |                  |   |

9. 「次へ」ボタンをクリックします。

| ユーザー情報                      |                          | アカウント設定のテスト                                                  |
|-----------------------------|--------------------------|--------------------------------------------------------------|
| 名前( <u>Y</u> ):             | 都市大 太郎                   | アカウントをテストして、入力内容が正しいかどうかを確認することをお勧め                          |
| 電子メール アドレス( <u>E</u> ):     | toshi@tcu.ac.jp          | 089.                                                         |
| サーバー情報                      |                          | アカウント設定のテスト(工)                                               |
| アカウントの種類( <u>A</u> ):       | IMAP 🗸                   |                                                              |
| 受信メール サーバー( <u>I</u> ):     | outlook.office365.com    | <ul> <li>○ [八八] をクリックした5アカワント設定を自動的にナスト9る<br/>(S)</li> </ul> |
| 送信メール サーバー (SMTP)( <u>O</u> | ): smtp.office365.com    |                                                              |
| メール サーバーへのログオン情報            | R                        |                                                              |
| アカウント名(旦):                  | toshi@tcu.ac.jp          |                                                              |
| パスワード( <u>P</u> ):          |                          | オフラインにしておくメール: 9へて                                           |
|                             | にスワードを保存する( <u>R</u> )   | a de la companya de la companya de la 📲                      |
| □メール サーバーがセキュリティで           | 「保護されたパスワード認証 (SPA) に対応し |                                                              |

10. テストアカウント設定が表示され、完了したら「閉じる」ボタンをクリックします。

| テスト アカウント設定                   |          |                 |
|-------------------------------|----------|-----------------|
| すべてのテストが完了しました。[閉じる] をクリックして続 | 行してください。 | 中止(S)<br>閉じる(C) |
| 970 ID-                       |          |                 |
| タスク                           | 状況       |                 |
| ✓ 受信メール サーバー (IMAP) へのログオン    | 完了       |                 |
| ✓ テスト電子メール メッセージの送信           | 完了       |                 |

11. アカウントの追加の画面で完了したら「完了」ボタンをクリックします。

| アカウントの追加                       |               |
|--------------------------------|---------------|
|                                |               |
| すべて完了しました                      |               |
| アカウントのセットアップに必要な情報がすべて入力されました。 |               |
|                                |               |
|                                |               |
|                                |               |
|                                |               |
|                                |               |
|                                |               |
|                                |               |
|                                |               |
|                                | 別のアカウントの追加(A) |
|                                |               |
|                                |               |
|                                | < 戻る(B) 元了    |